### 令和3年度二酸化炭素排出抑制対策事業費等補助金 (工場・事業場における先導的な脱炭素化取組推進事業)

## 設備更新補助事業 採択者説明会資料 算定報告書の提出方法等について

令和3年9月 三菱総合研究所

#### CO<sub>2</sub>排出量の算定 排出量の算定に係る実施体制【再掲】

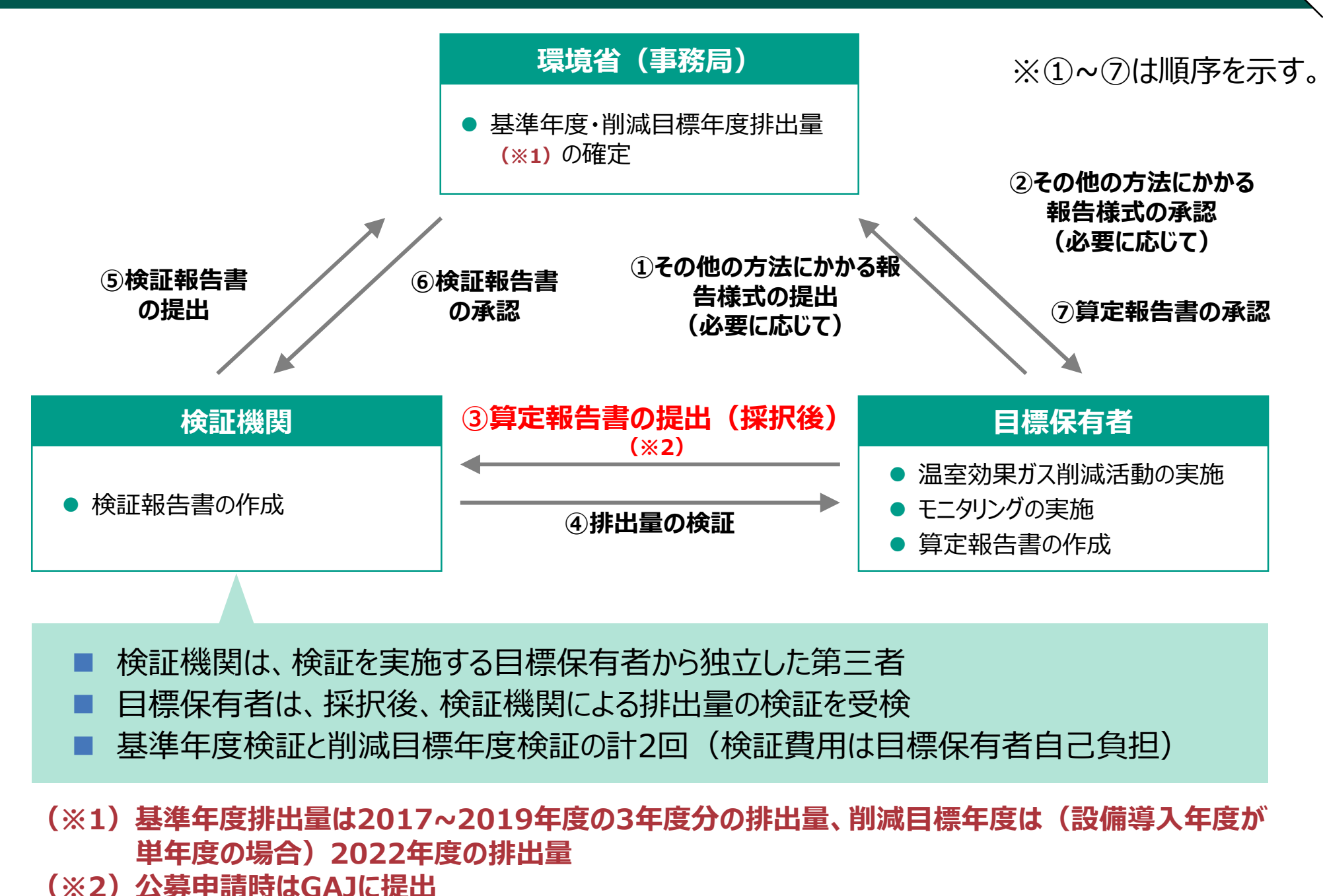

# SHIFTシステムについて

#### SHIFTシステムについて SHIFTシステムの概要

## SHIFTシステムとは

- SHIFT制度の提出書類(排出量)と排出枠の管理を一元的に行うためのWEBシステム→2022年から運用開始予定
- 目標保有者、検証機関、取引参加者、環境省が、それぞれSHIFTシス テムを介して実施ルールに基づく各種手続きを行うことになる
- ○本年度はSHIFTシステムの機能のうち初年度に必要な書類管理機能を 別サービス"CIERTO(シエルト)"で代替する

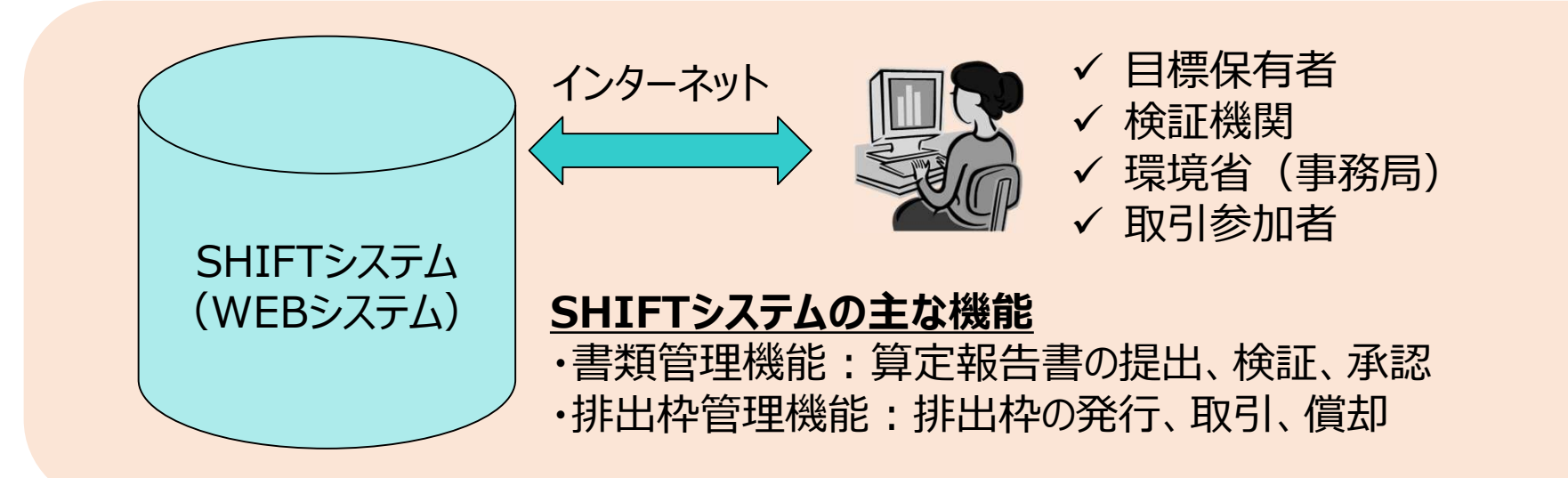

#### SHIFTシステムについて SHIFTシステムで取引される排出枠の種類について

SHIFTシステムで取引される排出枠には3つの種類があります。参加形態によって償却に用いることが可能な排出枠の種類が異なります。

- JAS-E (Japan Allowance for Shift-Entity)
  - ・ 工場・事業場単位での申請により発行される排出枠。
  - ・ 工場・事業場単位の申請の場合、JAS-Eを用いて償却する必要があります。
- JAS-S (Japan Allowance for Shift-System)
  - システム系統での申請により発行される排出枠。
  - ・ システム系統の申請の場合、JAS-Sを用いて償却する必要があります
  - ・ 設備更新補助事業BはJAS-Sの排出枠が交付され、償却にもJAS-Sを用いる必要があります。
- jVER
  - ・ 国内認証排出削減量(J-クレジット等)及び環境省 ASSET事業において発行された 排出枠(JAA)をもとに発行される排出枠。
  - ・ 工場・事業場単位/システム系統の両参加形態で償却に用いることが可能です。

#### SHIFTシステムについて SHIFTシステムへの登録

SHIFTシステムの利用開始は来年を予定しておりますが、SHIFTシステムへの登録内容に基づき、今年度のみ利用する、算定報告書提出システム"CIERTO"を運用いたしますので、下記書類を速やかにご用意ください。

#### ■ 提出書類

SHIFTシステム登録申請書・個人情報提供同意書(Excelファイルのまま)

※1ファイル上で、シートがわかれています。

■ 提出期限 9月24日(金) 厳守

■ 手続きの手順

①以下のウェブサイトより様式H11(Excelファイル)をダウンロードしてください。 GAJウェブサイト <u>https://www.gaj.or.jp/eie/shift/info.html</u>

②必要事項を記入し、

シートを切りはなさず、1ファイルのまま、

以下のメールアドレスまで提出をお願いします。

一件名【環境省SHIFT事業】SHIFTシステム登録申請書の送付

<sup>』</sup> 宛先 株式会社三菱総合研究所 SHIFT事業事務局 <u>shift-sec@ml.mri.co.jp</u>

※なお、SHIFTシステムの運用開始時に追加で情報のご提出を依頼する可能性がありますのでご承知おきください。

#### SHIFTシステムについて SHIFTシステムへの登録

#### ■ SHIFTシステム登録申請書記載事項

- 目標保有者情報 代表事業者及び共同事業者の情報を記載
- 事業所情報
   排出枠を取引する際に必要な情報
   ※グループ参加の場合は全事業所分記入

### ■ 注意事項

システムの登録申請者について
 目標保有者が複数いる場合、代表事業者がシステム登録の内容を取りまとめ、申請を行うこと。
 担当者の選定について

担当者は目標保有者に所属する方が望ましいが、目標保有者の同意がとれている場合に限り、 それ以外(別会社の事務代行者等)が担当することを許可。 SHIFT事業の全般的な管理を行い、事務局との連絡窓口となるため、重要連絡を確認できる 担当者及びメールアドレスを登録すること。 SHIFTシステムへのログインIDとパスワードは担当者宛に郵送する(2022年2月以降を予定)

#### SHIFTシステムについて 提出書類① システム登録申請書

| 1.事業者情報<br>1.1.日標保有考情報 | SHIFTシステム登録申請書<br>目標保有者用                        |   | 共同事業者が3社以上の場合は、行をコピーの上、ご記入ください。                                                                                    |
|------------------------|-------------------------------------------------|---|----------------------------------------------------------------------------------------------------|
| 中時值日夕                  | 1177 入 300                                      | Λ |                                                                                                    |
| 代表事業者 法人名              | しつくいる<br>(ひらがな) えーびーしーリーすかぶしきがいしゃ<br>ABCリース株式会社 |   | ご自身の削減種別をプルダウンより選択ください。                                                                                            |
| 代表事業者 代表者氏名            | (ひらがな) せんしん はなこ<br>先進 花子                        |   |                                                                                                    |
| 共同事業者① 法人名             | (ひらがな) かぶしきがいしゃしふとふどうさん<br>株式会社シフト不動産           |   | 【1.2.担当者情報の注意点】                                                                                                    |
| 共同事業者② 法人名             | (UShta)                                         |   | ● <u>基準年度算定検証で使用するシステム(CIERTO)では、こちらに記載いただいた担</u><br>当者様氏タ・メールマドレスを登録します。其進年度算定検証に関する連絡はすべてこち                      |
| 削減種別                   | 工場・事業場全体で30%削減                                  |   | <u>当有限以右、ハールアドレスを登録しより。</u> 参学中皮昇足快証に関する定相はすべてこう<br>らのメールアドレス宛にお送りします。<br>本年以降に按慮予定のSHIFTシステムにま、こちらに記載いただいた担当考虑起た登 |
| 1.2.担当者情報              |                                                 |   | 録しますが、システム上で変更可能です。                                                                                                |
| 法人名                    | 株式会社シフト不動産                                      |   | <br>  ●1144年1月月四日本(小主東業本)廿日東業本)に正尾する大が頃ましいですが、日博                                                                   |
| 部署名                    | 環境部                                             |   | ●担当有は日际休有有(1)衣事未有、共同事未有)に所属する方が呈よしいですが、日际<br>保右老の同音が取りている提合に限り、それ以及の合社に正属する方(別合社の東路代                               |
| 役職名                    | 環境部長                                            |   | 「休日日の内息が取れている場合に限り、これ以下の去社に所属する方(加去社の事物)、<br>「行者等)が相当することを許可します                                                    |
| 氏名                     | (ひらがな) かんきょう たろう                                |   |                                                                                                    |
|                        | 環境 太郎                                           |   | ●「法人名」は、11日標保有者情報の「代表事業者 法人名」と同じ場合は記入しなくとも                                                                         |
| 郵便番号                   | 123-4567                                        |   | 結構です。異なる場合のみ記入してください。                                                                                              |
| 住所                     | 東京都千代田区OOO-×××                                  |   |                                                                                                    |
| 電話番号                   | 03-***                                          |   |                                                                                                    |
| メールアドレス                | ※ご担当者のメールアドレスをご記入ください。                          |   |                                                                                                    |
| 2. 事業所情報               | taro@xxx.co.jp                                  |   | 公募申請時の工場・事業場名を記入してください。                                                                                            |
| 事業所種別                  | □工場 ■ 事業場                                       |   |                                                                                                    |
| 参加形態                   | □ 単独 ■ グループ                                     |   |                                                                                                    |
| 事業所名                   | (ひらがな) シフトだいいちびる                                |   | SHIFT制度に参加する「事業所」が東京都「温室効果ガス排出総量削減義務と排出量                                                                           |
|                        | シフト第一ビル                                         |   | 取引制度」、埼玉県「目標設定型排出量取引制度」のいずれかに参加している場合は                                                                             |
| 事業所住所                  | 埼玉県○〇市△△町XXX-XXX                                |   | 」 チェックしてください。                                                                                                    |
| 東京都、埼玉県制度への参加          | □ 有り ■ 無し ●                                     |   | <u>※上記の制度に参加している場合、SHIFT 事業内での排出枠(JAS)の売却は認め</u>                                                                   |
|                        |                                                 |   | <u>られません。また、本事業の実施ルール、モニタリンク報告カイドラインに沿った排出</u>                                                                     |
| 事業所種別                  | □工場 ■ 事業場                                       |   | <u> 軍い昇正及い快祉 マ快か必 安となります。 計細は 実施ルールを こ 催認く たさい。 </u>                                                               |
| 参加形態                   | □ 単独                                            |   |                                                                                                    |

#### SHIFTシステムについて 提出書類② 個人情報のお取り扱いについて

| 事業担当者殿        | 令和 3 年 9 月 1 日                          |     |                                        | 本書類の作成日をご記入ください。 |
|---------------|-----------------------------------------|-----|----------------------------------------|------------------|
|               | 個人連想のた所扱いとついて                           |     |                                        |                  |
|               | 個人情報のお取扱いについて                           |     |                                        |                  |
|               | 環 境 省                                   | í.  |                                        |                  |
|               | 地球環境局地球温暖化対策調                           | R.  |                                        |                  |
|               | 市場メカニズム国                                | K   |                                        |                  |
| SHIFT 事業にご参   | 加頂きまして、ありがとうございます。                      |     |                                        |                  |
|               |                                         |     |                                        |                  |
| 今後、参加者様に      | こは、SHIFT システムに参加者情報を登録して頂きます。           |     |                                        |                  |
| 登録にあたり、参      | 加者様の個人情報(勤務先、役職、氏名、勤務先住所、勤務先電話番号、勤務     |     |                                        |                  |
| 先E-mail アドレス) | )をご提供頂きます。                              |     |                                        |                  |
| 頂いた個人情報に      | 関し、SHIFT システム運営委託先である下記の3 社に委託致します。     |     |                                        |                  |
| ご同意、ご署名の      | D上、SHIFT システム運営者(株式会社三菱総合研究所)にメールにてご提出下 |     |                                        |                  |
| さい。           |                                         |     |                                        |                  |
|               |                                         |     |                                        |                  |
| <個人情報の委託      | 6先>                                     |     |                                        |                  |
| 株式会社三菱総合      | 研究所                                     |     |                                        |                  |
| エム・アール・ア      | イリサーチアソシエイツ株式会社                         |     |                                        |                  |
| 株式会社セック       |                                         |     |                                        |                  |
|               |                                         |     |                                        |                  |
|               |                                         |     |                                        |                  |
|               |                                         |     |                                        |                  |
| 私は、個人情報       | の取扱いについて上記内容を理解しましたので、個人情報の提供に同意を       |     |                                        |                  |
| 紋します。         |                                         |     |                                        |                  |
|               | 令和 3 年 9 月 1 日                          |     | 「五日日日日日日日日日日日日日日日日日日日日日日日日日日日日日日日日日日日日 | スタンプ等のいずれも可      |
|               | ·····                                   | 1 / |                                        |                  |
|               | 会社名 体式会社シノトケ劇座                          |     |                                        |                  |
|               | 氏 名 環境 太郎                               |     |                                        |                  |

8

## CIERTOを通じた算定報告書提出について

#### CIERTOを通じた算定報告書提出方法 算定報告書提出の全体フロー

書類保管システム"CIERTO"を通じて、算定報告書の提出~承認作業を行います。目標保 有者は、ゲストユーザーとして書類のアップロード作業を行っていただきます。(システムに直接ア クセスする権限は検証機関と事務局のみに与えられています。)

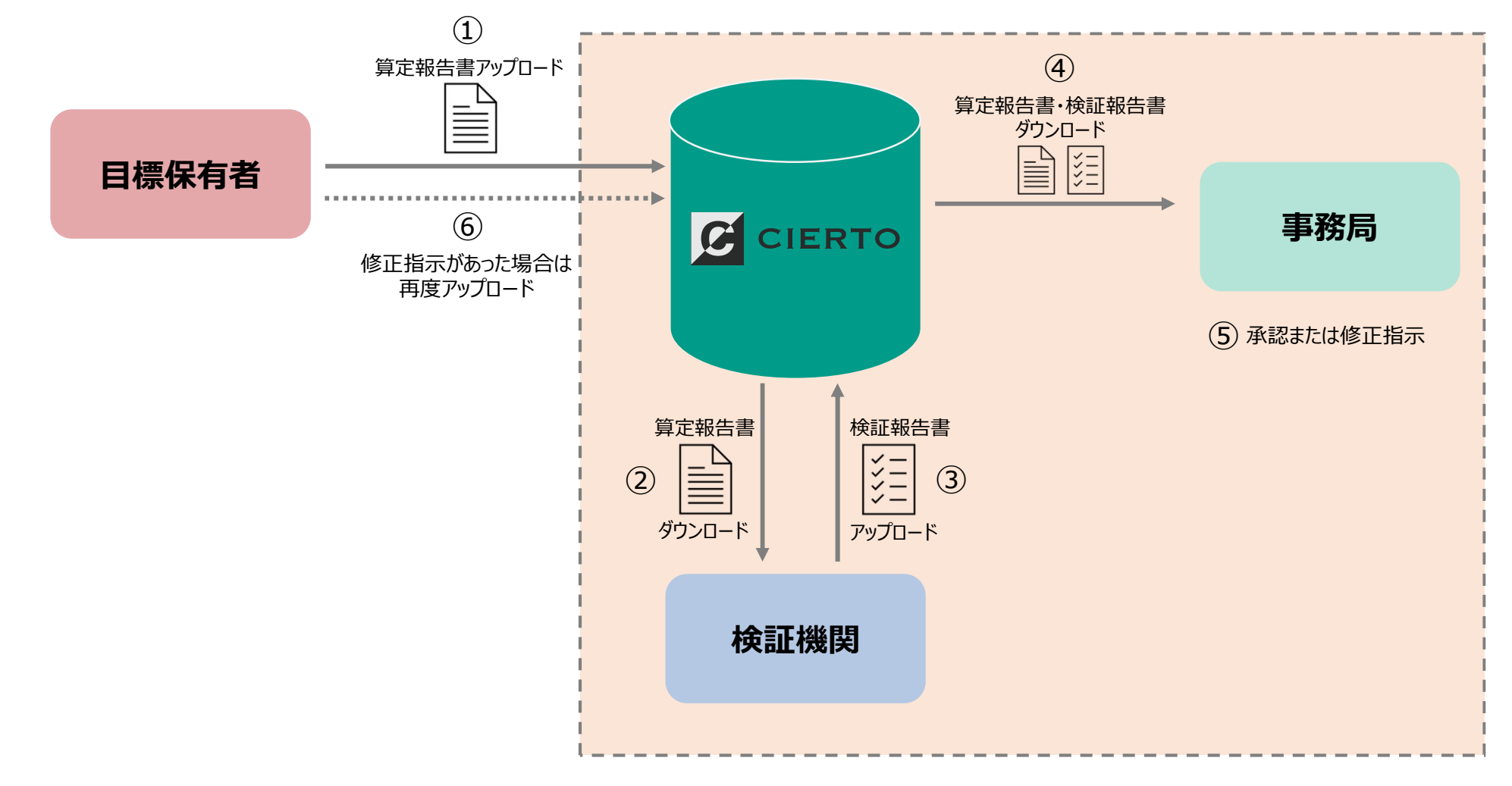

#### CIERTOを通じた算定報告書提出方法 ①アップロード依頼メール受信

12月1日を目安に担当者のメールアドレス宛に下記のようなメールが届きますので必ずご確認ください。また、 事務局確認後、修正指示があった場合このメールのURLが再度必要となりますので、**年度末までメールを 廃棄しないようご注意ください**。

| <ul> <li>         ・・・・・・・・・・・・・・・・・・・・・・・・・・・・・</li></ul>                            |
|--------------------------------------------------------------------------------------|
| からアセットが共有されました。<br>クリックすると                                                           |
| 以下のURLへアクセスし、ご確認ください。<br>アップロード画面に移動します                                              |
| <u>https://turboserver-ex.nishikawa.jp/gl/u1g5iaz79i/</u> (Webブラウザ)                  |
| [有効期限]<br>2022-03-18 23:59:00 JST<br>12日24日までに提出してください                               |
| [メッセージ]                                                                              |
| 算定報告書提出依頼                                                                            |
| 提出期間(12月24日まで)に算定報告書をアップロードしてください。<br>なお、12月24日までに検証報告書の提出も完了するよう、検証機関との調整をお願いいたします。 |
| また、アップロード用URLは、事務局確認後も必要となる場合がありますので<br>2022年3月18日まで本メールは大切に保管をお願いいたします。             |
|                                                                                      |

#### CIERTOを通じた算定報告書提出方法 ②アップロード画面の確認

#### メール内にあるURLをクリックすると、アップロード画面が開きます。

| からアセットが共有されました                                                                          |                                                                                                   |  |  |  |
|-----------------------------------------------------------------------------------------|---------------------------------------------------------------------------------------------------|--|--|--|
| - mail (and a finite set of a                                                           |                                                                                                   |  |  |  |
| からアセットが共有されました。                                                                         | <b>2</b> からリンクを共有されました。 7か月後期限切れ                                                                  |  |  |  |
| 以下のURLへアクセスし、ご確認ください。                                                                   | メッセージ                                                                                             |  |  |  |
| https://turboserver-ex.nishikawa.jp/gl/u1g5iaz79i/<br>[有効期限]<br>2022-03-18 23:59:00 JST | 算定報告書提出依頼<br>提出期間(12月24日まで)に算定報告書をアップロードしてください。<br>なお、12月24日までに検証報告書の提出も完了するよう、検証機関との調整をお願いいたします。 |  |  |  |
| [メッセージ]<br>算定報告書提出依頼                                                                    | また、アップロード用URLは、事務局確認後も必要となる場合がありますので<br>2022年3月18日まで本メールは大切に保管をお願いいたします。                          |  |  |  |
| 提出期間(12月24日まで)に算定報告書をアップロードしてください。<br>なお、12月24日までに検証報告書の提出も完了するよう、検証機関との調整をお願いいたします。    |                                                                                                   |  |  |  |
| また、アップロード用URLは、事務局確認後も必要となる場合がありますので<br>2022年3月18日まで本メールは大切に保管をお願いいたします。                | ここへファイルをドロップするか、クリックして選択してください。                                                                   |  |  |  |
| ーーーーーーーーーーーーーーーーーーーーーーーーーーーーーーーーーーーーー                                                   |                                                                                                   |  |  |  |
| 算定報告書提出依頼メール                                                                            | ₹Zipアップローダー                                                                                       |  |  |  |
|                                                                                         | アップロード                                                                                            |  |  |  |
|                                                                                         | 算定報告書提出アップロード画面                                                                                   |  |  |  |

#### CIERTOを通じた算定報告書提出方法 ③算定報告書ファイルのアップロード(12月24日まで) アップロード中 フォルダに 算定報告書 ・その他の提出書類(あれば) ファイルをアップロードしています。 を格納して 20211214 算定報 フォルダごとドロップ 告書 ドロップしてください。 + 3ピ-アップロード完了 ✓ アセットの登録が完了しました 登録したアセット:5件 ← アップロード画面に戻る ここへファイルをドロップするか、クリックして選択してください。 ドロップしたフォルダ名が 検証機関から修正依頼があった場合は再度アップロードをし 表示されているかを確認 Zipアップローダー てください。 ※古いフォルダの削除作業は不要(操作不可) ■ 20211214\_算定報告書 0 Bytes × ● 12月1日以前に算定報告書を検証してもらう場合は、検証 アップロードをクリック アップロード 機関にメールで直接提出のうえ、提出期間中にシステムにも アップロードしてください。

#### CIERTOを通じた算定報告書提出方法 ④算定報告書の修正(事務局確認後)

事務局確認後、算定報告書に修正の必要がある場合は検証機関より連絡がありますので、指示に従って 修正のうえ、最初に受信したアップロード用URLから同様の手順で算定報告書をアップロードしてください。

| からアセットが共有されました                                                                                    |                                                                                                    |  |  |  |
|---------------------------------------------------------------------------------------------------|----------------------------------------------------------------------------------------------------|--|--|--|
| - mail of the second                                                                              |                                                                                                    |  |  |  |
| からアセットが共有されました。                                                                                   |                                                                                                    |  |  |  |
| 以下のURLへアクセスし、ご確認ください。                                                                             | ▲ からリンクを共有されました。     7か月後期限切れ                                                                              |  |  |  |
| https://turboserver-ex.nishikawa.jp/gl/u1g5iaz79i/<br>[有効期限]<br>2022-03-18 23:59:00 JST           | メッセージ<br>算定報告書提出依頼<br>提出期間(12月24日まで)に算定報告書をアップロードしてください。<br>なお、12月24日までに検証報告書の提出も完了するよう、検証機関との調整をお願いいたします。 |  |  |  |
| [メッセージ]                                                                                           |                                                                                                    |  |  |  |
| 算定報告書提出依頼<br>提出期間(12月24日まで)に算定報告書をアップロードしてください。<br>なお、12月24日までに検証報告書の提出も完了するよう、検証機関との調整をお願いいたします。 | また、アップロード用URLは、事務局確認後も必要となる場合がありますので<br>2022年3月18日まで本メールは大切に保管をお願いいたします。                                   |  |  |  |
| また、アップロード用URLは、事務局確認後も必要となる場合がありますので<br>2022年3月18日まで本メールは大切に保管をお願いいたします。<br>                      | ここへファイルをドロップするか、クリックして選択してください。                                                                            |  |  |  |
| 事務局からの修正依頼時期目安は<br>1月下旬~2月中を予定しています。                                                              | Zipアップローダー                                                                                                 |  |  |  |
|                                                                                                   | アップロード                                                                                                    |  |  |  |

#### 算定報告書提出に関する問い合わせ先 shift-sec@ml.mri.co.jp

お問い合わせはメールのみ受け付けております。